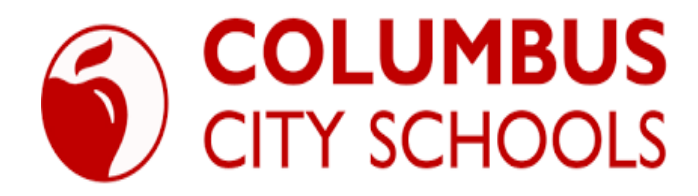

## Vendor Self Service (VSS)

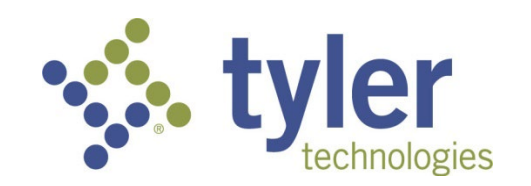

# Enterprise ERP, powered by Munis® User Guide for Vendor Self Service (VSS)

Version 2021

#### Table of Contents:

| About vendor self-service               | .3  |
|-----------------------------------------|-----|
| Registering to use Enterprise ERP (VSS) | .4  |
| Existing Users                          | .6  |
| Password Resets and locked accounts     | 6   |
| Vendor Registration                     | 7   |
| Linking to an Existing vendor record    | 8   |
| Creating a new vendor record            | 8   |
| Vendor Self Service                     | .15 |

#### Columbus City Schools Vendor Registration

Thank you for your interest in becoming a vendor with Columbus City Schools (CCS). You can register via CCS Vendor Self Service (VSS). The information below will guide you through the registration process.

General Vendor Information and CCS General Terms and Conditions can be found on the vendor page at:

https://www.ccsoh.us/vendors.

VSS gives vendors web-based access to all their information including purchase orders, invoices, payment checks, and 1099's. Vendors can also update their addresses and contact information on this site.

#### Entering the System:

If you are not already at the following web site, insert the following link into your web browser to enter the system:

https://columbusvendors.munisselfservice.com/

### The screen below will appear:

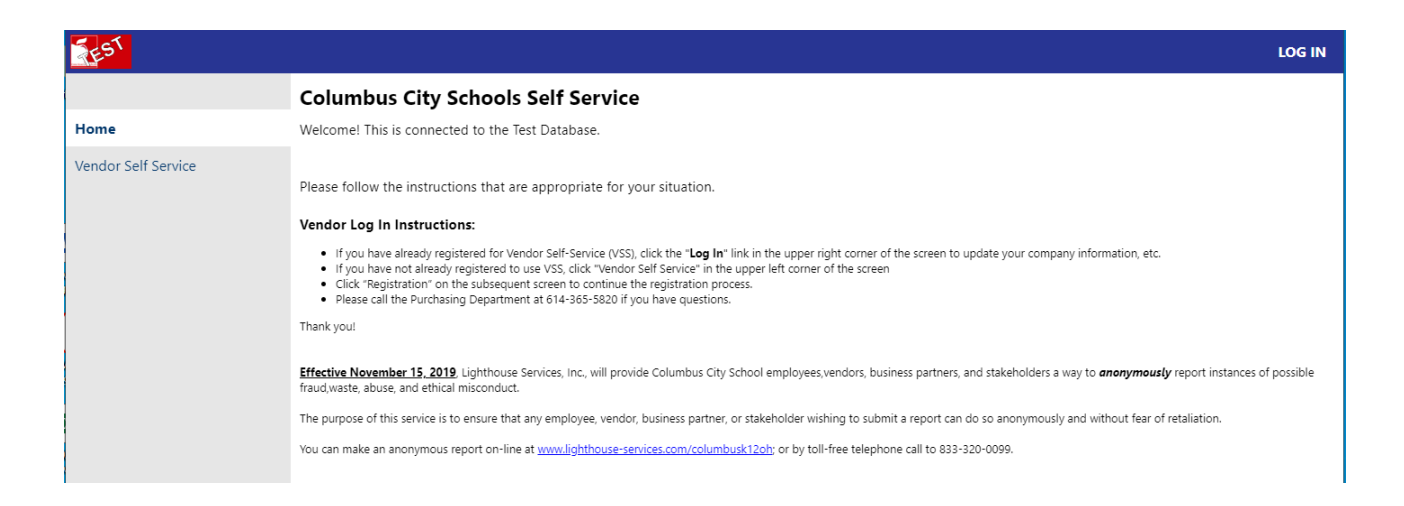

Registration: You will need to register to use **Enterprise ERP (VSS)** even if you are already a Columbus City Schools' vendor. New vendors, as well as existing vendors, must register to access the Vendor Self Service.

Click on the "LOG IN" in the upper right corner.

| 🔆 tyler             |                     |                                       |
|---------------------|---------------------|---------------------------------------|
|                     | MUNIS Self Services |                                       |
| Home                |                     |                                       |
| Vendor Self Service |                     | Sign in to community access services. |
|                     |                     | G Sign in with Google                 |
|                     |                     | Sign in with Apple                    |
|                     |                     | Sign in with Microsoft                |
|                     |                     | Sign in with Facebook                 |
|                     |                     | OR                                    |
|                     |                     | Email address                         |
|                     |                     |                                       |
|                     |                     | Password                              |
|                     |                     | ©202                                  |
|                     |                     | Remember me                           |
|                     |                     | Sign in                               |
|                     |                     | Eorgot password? Unlock account? Helo |
|                     |                     | Don't have an account? Sign up        |

From this screen, vendors may use their established email and password credentials for an existing social account (such as Google®, Apple®, Microsoft®, or Facebook®) to log in, or click the Sign Up option to create unique Tyler Identity credentials.

To create unique Tyler Identity credentials, click Sign Up to display the Create an Account screen.

| Password                              |                            |
|---------------------------------------|----------------------------|
| ©                                     |                            |
| Remember me                           |                            |
| <br>Sign in                           | Create an account          |
|                                       | Email *                    |
| Forgot password? Unlock account? Help |                            |
|                                       | Password *                 |
| Don't have an account? Sign up        | First name *               |
|                                       | Last name *                |
|                                       | * indicates required field |
|                                       | Sign up                    |

Enter a valid email address, create a password, complete the first and last name information, and click Sign Up. Tyler Identity sends a verification email to the supplied email address.

| Create an account                   |                                         |
|-------------------------------------|-----------------------------------------|
| VSS0124@mailinator.com              |                                         |
| •••••••                             |                                         |
| ✓ At least 8 character(s)           |                                         |
| ✓ At least 1 number(s)              |                                         |
| ✓ At least 1 lowercase letter(s)    |                                         |
| ✓ At least 1 uppercase letter(s)    | Verification email sent                 |
| ✓ Does not contain part of username | To finish signing in, check your email. |
| Sally                               | Back to sign in                         |
| Smith                               |                                         |
| * indicates required field          |                                         |
| Sign up                             |                                         |
| Back to sign in                     | -                                       |

Click the link in the verification email to complete the account verification process and return to VSS. Users cannot log into VSS until they verify the account.

#### **Existing Users**

Users who have established a Tyler Identity account can log in using their Tyler Identity email and password credentials. Users who have not transitioned to using Tyler Identity must create a new account.

- If vendors create a Tyler Identity account using their previous credentials and the email addresses match, the existing VSS account information is automatically linked to the Tyler Identity account.
- If vendors do not use an existing email, or if they have multiple accounts that use the same email address, they must create a new Tyler Identity account and complete the process to link the VSS account to it.

**Important!** Tyler Identity allows users to log in using social provider accounts such as Apple, Facebook, Google, and Microsoft. The email address associated with the social provider account is used as the Tyler Identity email when completing these account verifications.

#### Password Resets

If a user forgets their assigned password, clicking the Forgot Password? link on the Sign-in screen provides the steps to reset the password. The Help link on the Sign-In screen also provides detailed password retrieval instructions.

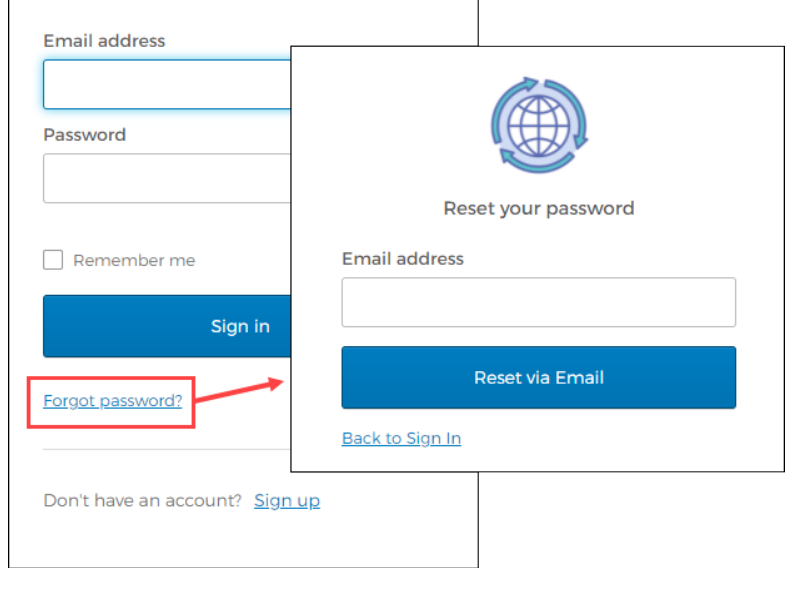

#### **Locked Accounts**

If a user's account is locked, for example, if too many unsuccessful password attempts have been made, clicking the Unlock Account? link on the Sign-in screen provides the steps to unlock the account.

Enter the email address associated with the account to begin the process to unlock the account.

| Remember me                           | <u> </u>            |
|---------------------------------------|---------------------|
| Sign in                               |                     |
| Forgot password? Unlock account? Help | Unlock your account |
| Don't have an account? Sign up        | Email address       |
|                                       | Send Email          |
|                                       | Back to sign in     |

# **Vendor Registration**

Once the vendor successfully logs into VSS, the program provides the Vendor Self Service Home page. This page includes options to create a new vendor record or link to an existing Enterprise ERP vendor record.

|                     | Θ                                      |
|---------------------|----------------------------------------|
|                     | Welcome to Vendor Self Service         |
| Home                |                                        |
| Vendor Self Service | Create New Vendor  OR Link to Existing |
|                     | ©2020 Tyler Technologies, Inc.         |

#### Linking to an Existing Enterprise ERP Vendor Record

Vendor must know the vendor number and Vendor FID/SSN associated with the vendor account.

| styler              | Θ                                                             |
|---------------------|---------------------------------------------------------------|
|                     | Link to Existing Vendor                                       |
| Home                |                                                               |
| Vendor Self Service | Q                                                             |
|                     | Enter the information below to search for an existing vendor. |
|                     | Vendor Number Vendor FIS/SSN                                  |
|                     | Link to Existing                                              |
|                     |                                                               |
|                     |                                                               |
|                     | ©2020 Tyler Technologies, Inc.                                |

#### **Creating a New Vendor Record**

Vendors must complete the required fields to specify the information for the new vendor record.

| and the second      |                                                                                                    |                                                                                                    | •      |
|---------------------|----------------------------------------------------------------------------------------------------|----------------------------------------------------------------------------------------------------|--------|
|                     | New Vendor Registration                                                                              |                                                                                                    |        |
| lome                | Vour User ID and password have been successfully set. Please continue with the registration process. |                                                                                                    |        |
| landar Call Carrier | Enter Vendor Registration Information                                                                |                                                                                                    | Step 1 |
| rendor sen service  |                                                                                                    |                                                                                                    |        |
|                     | Company Information<br>Company Name*                                                                 | Vendor Address<br>Address                                                                                                    |        |
|                     |                                                                                                    |                                                                                                    |        |
|                     | Une 2 (orticitud)                                                                                    | Une 2 comovio                                                                                                    |        |
|                     | Line 3 (STICHU)                                                                                      | Line 3 (primova)                                                                                                    |        |
|                     |                                                                                                    |                                                                                                    |        |
|                     | Ene 4 (OTTOWC)                                                                                       | Line 4 (OPTONG)                                                                                                    |        |
|                     | Doing business as if different from above                                                            | Chr." Stars "                                                                                                    |        |
|                     |                                                                                                    | N/A V                                                                                                    |        |
|                     | Nandor Type                                                                                          | Zip Code * County                                                                                                    |        |
|                     |                                                                                                    | •                                                                                                    |        |
|                     | Foreign entry     Sand Accounts Davable charits to the above address                                 | Country Geographic<br>Select Type                                                                                                    |        |
|                     | Send Purchase Orders to the above address                                                            | Fax Number                                                                                                    |        |
|                     | E-mail *                                                                                             |                                                                                                    |        |
|                     | Website                                                                                              | Minority Business Enterprise                                                                                                    |        |
|                     |                                                                                                    | Minority Dusiness Enterprise Classifications<br>lotest at that add                                                                                                    |        |
|                     | DUNS                                                                                                 | 122 M95 COde                                                                                                    |        |
|                     | California Permit Number                                                                             | AFRICAN AMERICAN OWNED                                                                                                    |        |
|                     |                                                                                                    | DISADVANTAGED BUSINESS                                                                                                    |        |
|                     |                                                                                                    | General                                                                                                    |        |
|                     |                                                                                                    | HISPANIC OWNED                                                                                                    |        |
|                     |                                                                                                    | WOMAN OWNED                                                                                                    |        |
|                     |                                                                                                    | Gender Ethnicity                                                                                                    |        |
|                     |                                                                                                    | Select Type *                                                                                                    |        |
|                     | Endand You IP Monther or Endul Enrudio Monther                                                       |                                                                                                    |        |
|                     |                                                                                                    | Payment lerms                                                                                                    |        |
|                     | 0 PD 0 25N                                                                                           | Discount Percentage Days to Discount Days to Net                                                                                                    |        |
|                     | *Re-type RD/SSN                                                                                      | Your preferred payables delivery method(s).                                                                                                    |        |
|                     |                                                                                                    | 8 Mail II Fax II 6-Mail                                                                                                    |        |
|                     |                                                                                                    | Your preferred purchasing delivery method(s).                                                                                                    |        |
|                     |                                                                                                    | e var u Kar u svar                                                                                                    |        |
|                     | Back Information                                                                                     | Joe Smith 1224<br>1294 Anvativet Court 4                                                                                                    |        |
|                     | Rank Routine Number Rank Account Number Rank Account Tuna                                            | Anyoing, AA 12045                                                                                                    |        |
|                     | Checking *                                                                                           | - Dotes                                                                                                    |        |
|                     |                                                                                                    | Dask Anywhere 7 2012 1 2012 1 |        |
|                     |                                                                                                    |                                                                                                    |        |
|                     |                                                                                                    | Roufing Account Check<br>Number Namber Namber                                                                                                    |        |
|                     |                                                                                                    |                                                                                                    |        |
|                     | Continue Update Cancel                                                                               |                                                                                                    |        |
|                     |                                                                                                    |                                                                                                    |        |
|                     |                                                                                                    |                                                                                                    |        |
|                     |                                                                                                    |                                                                                                    |        |

Vendors must complete the required fields to specify the information for the new vendor record.

**Company Information** The Company Information group of the New Vendor Registration page defines basic information about the vendor.

| Company Name*           |                   |                  |      |
|-------------------------|-------------------|------------------|------|
|                         |                   |                  |      |
| Line 2 (OPTIONAL)       |                   |                  |      |
|                         |                   |                  |      |
| Line 3 (OPTIONAL)       |                   |                  |      |
|                         |                   |                  |      |
| Line 4 (OPTIONAL)       |                   |                  |      |
|                         |                   |                  |      |
| Doing business as (if o | different from ab | ove)             |      |
|                         |                   |                  |      |
| *Vendor Type            |                   |                  |      |
| Select Type             |                   |                  | •    |
| Foreign Entity          |                   |                  |      |
| Send Accounts Page 1    | ayable checks     | to the above add | ress |
| Send Purchase O         | rders to the a    | bove address     |      |
| E-mail *                |                   |                  |      |
|                         |                   |                  |      |
| Website                 |                   |                  |      |
| DUNG                    |                   |                  |      |
| DONS                    |                   |                  |      |

#### **Vendor Address**

The Vendor Address group of the New Vendor Registration page specifies the vendor's main address and selected contact information.

| Vendor Address<br>Address* |              |
|----------------------------|--------------|
| Line 2 (OPTIONAL)          |              |
| Line 3 (OPTIONAL)          |              |
| Line 4 (OPTIONAL)          |              |
| City *                     | State *      |
| Zip Code *                 | N/A   County |
|                            | <b>T</b>     |
| Country                    | Select Type  |
| Fax Number                 |              |

# Minority Business Enterprise-DO NOT USE-SEE LEDE INFORMATION ON VENDOR PAGE AT CCSOH.US

#### Click Continue to progress to Step 2 on the New Vendor Registration page.

| styler                      |                                   |                                |            | θ      |
|-----------------------------|-----------------------------------|--------------------------------|------------|--------|
|                             | New Vendor Registration           |                                |            |        |
| Home<br>Vendor Self Service | Address information Addresses add |                                |            | Step 2 |
|                             | Name/DBA                          | Address                        | is Default |        |
|                             |                                   |                                |            |        |
|                             |                                   | ©2020 Tyler Technologies, Inc. |            |        |

Click the Add link in the Addresses group to display the General Vendor Contacts screen for adding vendor remit address information.

| tyler               |                                                                                                    | Θ       |
|---------------------|----------------------------------------------------------------------------------------------------|---------|
|                     | New Vendor Registration                                                                                                    | <b></b> |
| Home                | General Vendor Contacts                                                                                                    |         |
| Vendor Self Service | *Address Type   General      *Company Name   Andrew Konsta, LLC        (ine 2)   (ine 4)   Doing business as (if different from above)     *Address   Andrew Konsta, LLC   (ine 2)   485 Riverview Drive   (ine 3)   (ine 4) | •       |
|                     | ©2020 Tyler Technologies, Inc.                                                                                                    |         |

After completing the fields, click Save at the bottom of the page. VSS saves the entered information and returns to the Step 2 screen, summarizing the entered information.

| 🔆 tyler             |                     |                                                                                           |                   | θ      |  |  |
|---------------------|---------------------|-------------------------------------------------------------------------------------------|-------------------|--------|--|--|
|                     | New Vendor Registra | tion                                                                                      |                   |        |  |  |
| Home                | Address information |                                                                                           |                   | Step 2 |  |  |
| Vendor Self Service | Addresses           | Addresses                                                                                 |                   |        |  |  |
|                     | add                 |                                                                                           |                   |        |  |  |
|                     | Name/DBA            | Address<br>Andrew Konsta, LLC<br>485 Riverview Drive<br>Yarmouth<br>ME<br>04096<br>Fax.#: | Is Default<br>Y s | hange  |  |  |
|                     |                     | Contine                                                                                   | ue                |        |  |  |
|                     |                     | ©2020 Tyler Technologies, Inc.                                                            |                   |        |  |  |

Click Continue to progress to the Step 3 screen for defining vendor contacts.

| tyler<br>tecnologies        |             |             |             |                       |             | θ    |
|-----------------------------|-------------|-------------|-------------|-----------------------|-------------|------|
| Home<br>Vendor Self Service | New Ve      | ndor Regist | ration      |                       |             |      |
|                             | General Ve  | Step 3      |             |                       |             |      |
|                             |             |             |             |                       |             |      |
|                             | Address Con | tacts       |             |                       |             | <br> |
|                             | Туре        | Name        | Description | Email                 | Telephone   |      |
|                             |             |             |             | Continue              | New Contact |      |
|                             |             |             |             |                       |             |      |
|                             |             |             |             |                       |             |      |
|                             |             |             | ¢           | 2020 Tyler Technologi | es, Inc.    |      |

Click New Contact to add a new vendor contact.

| 🤹 tyler             |                                | θ      |
|---------------------|--------------------------------|--------|
|                     | New Vendor Registration        |        |
| Home                | General Vendor Contacts        | Step 3 |
| Vendor Self Service | Carlos Davas                   |        |
|                     | Contact Tune                   |        |
|                     | Select Type                    |        |
|                     | • Name                         |        |
|                     | Description                    |        |
|                     | * Phone                        |        |
|                     | Text                           |        |
|                     | Fax Opt In                     |        |
|                     | • E-mail                       |        |
|                     |                                |        |
|                     | Save Cancel                    |        |
|                     | ©2000 Tyler Technologies, Inc. | •      |

Complete the fields and click Save. VSS saves the entered information and returns to the Step 3 screen, summarizing the entered information.

| tyler<br>technologies |                                                                            |                         |                            |                                      |                                                       |   |
|-----------------------|----------------------------------------------------------------------------|-------------------------|----------------------------|--------------------------------------|-------------------------------------------------------|---|
|                       | New Vendo                                                                  | or Registrat            | ion                        |                                      |                                                       |   |
| ir Self Service       | Address Contacts                                                           |                         |                            |                                      |                                                       |   |
|                       | Type<br>Sales - Provides<br>the primary sales<br>representative<br>contact | Name<br>Audrey Campbell | Description<br>Salesperson | Email acampbell.akonstallc@gmail.com | Telephone<br>Phone: 212-111-<br>5555<br>Text:<br>Fax: | 8 |
|                       |                                                                            |                         | Q                          | Continue New Contact                 |                                                       |   |
|                       |                                                                            |                         |                            |                                      |                                                       |   |
|                       |                                                                            |                         | ©2020 Tj                   | vier Technologies, Inc.              |                                                       |   |

Click Continue to progress to the Step 4 screen. In this example, the Step 4 screen provides additional values to specify for the vendor, such as a preferred shipping vendor.

|                             | - V                     |                                | θ      |
|-----------------------------|-------------------------|--------------------------------|--------|
|                             | New Vendor Registration | n                              |        |
| Home<br>Vendor Self Service | Additional Values       |                                | Step 4 |
|                             | Field                   | Value                          |        |
|                             | SHIPPING CHOICE         | USPS V                         |        |
|                             |                         | Continue                       |        |
|                             |                         |                                |        |
|                             |                         | ©2020 Tyler Technologies, Inc. |        |

Select the additional values as required and then click Continue to progress to the Step 5 screen. In this example, VSS provides the Select Commodities screen for choosing the commodity codes to associate with the vendor.

| 🤣 tyler             |                    |          |                                                                                                    | e    |   |
|---------------------|--------------------|----------|----------------------------------------------------------------------------------------------------|------|---|
|                     | Select             | Com      | modities                                                                                                  |      | ^ |
| Home                | Select Co          | ties     | Step 5                                                                                                    | I    |   |
| Vendor Self Service |                    |          |                                                                                                    |      |   |
|                     | Search fo<br>done. | r your c | ommodities/services, then select and "Add". Search again and repeat as necessary. Click "Finished" v      | /hen | I |
|                     | Keyword(s          | ) or com | modify code/list 3 or more digits) Search                                                                 |      |   |
|                     |                    |          | List all commodities/services                                                                             |      |   |
|                     | 904 Found          | 1-10     | 11-20   21-30   31-40   41-50   51-60   Next                                                              |      |   |
|                     | Select All         | Code     | Description                                                                                               |      |   |
|                     |                    | 005      | ABRASIVES                                                                                                 |      |   |
|                     |                    | 010      | ACOUSTICAL TILE, INSULATING MATERIALS, AND SUPPLIES                                                       |      |   |
|                     |                    | 015      | ADDRESSING, COPYING, MIMEOGRAPH, AND SPIRIT DUPLICATING MACHINE SUPPLIES: CHEMICALS,<br>INKS, PAPER, ETC. |      |   |
|                     |                    | 019      | AGRICULTURAL CROPS AND GRAINS INCLUDING FRUITS, MELONS, NUTS, AND VEGETABLES                              |      |   |
|                     |                    | 01924    | Buckwheat                                                                                                 |      |   |
|                     |                    | 01950    | Hops                                                                                                    |      |   |
|                     |                    | 01962    | Pumpkins                                                                                                  |      |   |
|                     | -                  | 01967    | sye                                                                                                    |      |   |
|                     |                    | 020      | AGRICULTURAL EQUIPMENT, IMPLEMENTS, AND ACCESSORIES (SEE CLASS 022 FOR PARTS)                             |      |   |
|                     |                    |          |                                                                                                    |      |   |
|                     | Add                |          |                                                                                                    |      |   |
|                     | Currently A        | dded     |                                                                                                    |      |   |
|                     | There are n        | o commo  | idities to display for this vendor.                                                                       |      |   |
|                     |                    |          |                                                                                                    |      |   |
|                     |                    |          | Continue Cancel                                                                                           |      |   |
|                     |                    |          |                                                                                                    |      | Ŧ |
|                     |                    |          | ©2020 Tyrer Technologies, inc.                                                                            |      |   |

Enter keywords or commodity codes in the Search box to refine the list of provided codes. Select the check box for each commodity code to associate with the vendor, and click Add to associate

|           | 04088      | Reptiles, Live                   |                 |                         |                   |               |
|-----------|------------|----------------------------------|-----------------|-------------------------|-------------------|---------------|
|           | 04092      | Toys for Pets and Zoo Animals    |                 |                         |                   |               |
|           | 045        | APPLIANCES AND EQUIPMENT,        | HOUSEHOLD TYPE  |                         |                   |               |
| Ad        | d          |                                  | Currently Added |                         |                   |               |
|           |            |                                  | 045             | APPLIANCES AND EQUIPMEN | I, HOUSEHOLD TYPE | <u>Remove</u> |
| Currently | Added      |                                  |                 |                         |                   |               |
| There are | no commodi | ties to display for this vendor. |                 |                         |                   | Continue Ca   |
|           |            |                                  |                 |                         |                   |               |

Use the Remove option to delete any currently associated commodity codes.

Click Continue to progress to the next step to review the entered information prior to submitting the vendor registration.

Click Register to complete the registration. You must click the Register option only once and remain on the page. If the registration is successful, VSS provides a Registration Confirmation page.

| styler              |                                                   |                                                                                                    | Θ |   |
|---------------------|---------------------------------------------------|----------------------------------------------------------------------------------------------------|---|---|
|                     | Savingdo n                                        | ot navigate away from this screen while sending data.                                                                                                  |   |   |
| Home                |                                                   |                                                                                                    |   |   |
| Vendor Self Service | styler<br>tecnologies                             |                                                                                                    | ( | 9 |
|                     | Home<br>Vendor Self Service<br>Vendor Information | <ul> <li>Segistration Confirmation</li> <li>Registration has been completed. You will be contacted when your information has been reviewed.</li> </ul> |   |   |
|                     |                                                   | © 2020 Tyler Technologies, Inc.                                                                                                    |   |   |

Newly registered vendors only have access to the Home, Vendor Self Service, and Vendor Information tabs. Your organization's Vendor Self Service administrator must grant the vendor access to additional options.

#### Vendor Self Service

The Vendor Self Service home page provides the vendor's profile information and access to 1099's, checks, invoices and purchase orders.

| styler              |                                                                               |                                     |                                |                           |                          |                              |                        |                         |                     | 8   |
|---------------------|-------------------------------------------------------------------------------|-------------------------------------|--------------------------------|---------------------------|--------------------------|------------------------------|------------------------|-------------------------|---------------------|-----|
|                     | Welcome to Vendor                                                             | Self Serv                           | ice                            |                           |                          |                              |                        |                         |                     | ^   |
| Home                |                                                                               |                                     |                                |                           |                          |                              |                        |                         |                     | - 1 |
| Vendor Self Service | Profile information                                                           | on 🧳                                |                                |                           | Ve                       | ndor informati               | on 🧳                   |                         |                     | - 1 |
| Vendor Information  | MICHAEL FRITZ                                                                 | 511 5                               |                                |                           | ve                       |                              | v                      |                         |                     | - 1 |
| 1099                | MICHAELTYLERFRITZ2019@GM                                                      | IAIL.COM                            |                                |                           | ~                        | 100 MAIN STREET<br>Suite 100 |                        |                         |                     | - 1 |
| Checks              |                                                                               |                                     |                                |                           |                          | BOSTON, MA 02110             |                        |                         |                     | - 1 |
| Invoices            |                                                                               |                                     |                                |                           | JE                       | AN@ABCSUPPLY.COM             | <u>/</u>               |                         |                     | - 1 |
| Purchase Orders     | Announcements                                                                 |                                     |                                |                           |                          |                              |                        |                         |                     | - 1 |
| Contracts           | Welcome to the Vendor Self Service                                            | - Making it ea                      | sier to do bu                  | isiness wit               | h the CITY               | 1                            |                        |                         |                     | - 1 |
|                     | Vendor Self Service gives existing and                                        | potential vendo                     | rs access to t                 | heir perso                | nal informa              | tion and records onlir       | e in five easy steps.  | Vendors have the abili  | ty to view Purcha   | ase |
|                     | Orders, Invoices, AP Payments and up                                          | date their profile                  | e, address, co                 | ntact infor               | mation, and              | d commodities. To beg        | in registration selec  | t Vendor Registration o | on your left.       | - 1 |
|                     | Note: A W9 must be attached before a                                          | access will be gra                  | anted or payr                  | ments rece                | ived from t              | he City of Tyler.            |                        |                         |                     | - 1 |
|                     | Existing Vendors will need their vendo<br># does not match when entered pleas | r number (locate<br>e send email to | ed on the last<br>accounts.pay | t received (<br>able@tyle | theck stub,<br>town.gov. | PO or EFT voucher) ar        | nd Federal ID #. If yo | ou have not received a  | check recently o    | ·ID |
|                     |                                                                               |                                     |                                |                           |                          |                              |                        |                         |                     |     |
|                     | Invoices                                                                      |                                     |                                |                           |                          |                              |                        | Submit invoices         | Search invoice      | 5   |
|                     |                                                                               | Recent invoi                        | ces                            | <b>C</b> 1.1              |                          | Submitted invoice            | s                      | <i>c</i>                |                     |     |
|                     | ¢1.00                                                                         | Jate 3/19/2020                      | \$1.00                         | Status<br>T               | details                  | Date                         | Amount                 | Status                  |                     |     |
|                     |                                                                               | 3/19/2020                           | \$0.80                         | т                         | details                  |                              |                        |                         |                     |     |
|                     | Last invoice. 5/19/2020                                                       | 3/19/2020                           | \$1.00                         | Т                         | details                  |                              |                        |                         |                     |     |
|                     | \$1 565 60                                                                    | 3/19/2020                           | \$1.00                         | Т                         | details                  |                              |                        |                         |                     |     |
|                     | Year to date                                                                  | 3/19/2020                           | \$1.00                         | Т                         | <u>details</u>           |                              |                        |                         |                     |     |
|                     |                                                                               | More                                |                                |                           |                          |                              |                        |                         |                     |     |
|                     |                                                                               |                                     |                                |                           |                          |                              |                        |                         |                     |     |
|                     | Charles                                                                       |                                     |                                |                           |                          |                              |                        |                         | Search check        |     |
|                     | CHECKS                                                                        | Recent che                          | rks                            |                           |                          |                              |                        |                         | <u>Bearch check</u> | 2   |
|                     |                                                                               | Data<br>Data                        | Mussh                          | or Amo                    |                          |                              |                        |                         |                     | -   |
|                     |                                                                               |                                     | ©2020 Tyler                    | Technologies,             | Inc. <u>Help/Feer</u>    | <u>iback</u>                 |                        |                         |                     |     |

Clicking the login option in the header displays the following menu options:

- Home—Opens the default Self Service home screen.
- My Account—Opens the My Account page containing the vendor's account information.
- Log Out—Logs the vendor out of Vendor Self Service.

|                     |                               |                      | B 8                                    |
|---------------------|-------------------------------|----------------------|----------------------------------------|
|                     | Welcome to Vendor Self Servic | e                    | VSS ADMIN                              |
| Home                |                               |                      | Home                                   |
| Vendor Self Service |                               |                      | My Account                             |
| Vendor Information  | Profile information           | Vendor information 🖍 | Log Out                                |
| ······              | Phone: 555555555              | ABC SUPPLY COMPANY   | ~~~~~~~~~~~~~~~~~~~~~~~~~~~~~~~~~~~~~~ |

The Resources option in the header provides a Vendor Self Service manual.

| styler              |                                |                                        | 8                                      |
|---------------------|--------------------------------|----------------------------------------|----------------------------------------|
|                     | Welcome to Vendor Self Service | Resources                              | •                                      |
| Home                |                                | Vendor Instructions                    | -1                                     |
| Vendor Self Service | Profile information            | ~~~~~~~~~~~~~~~~~~~~~~~~~~~~~~~~~~~~~~ | ~~~~~~~~~~~~~~~~~~~~~~~~~~~~~~~~~~~~~~ |

On the Vendor Self Service page, the headings for the individual information groups include options for searching and viewing related information.

| styler              |                                                                              |                    |                             |               |                      |                            |                             |                                                                    |                   | 8        |
|---------------------|------------------------------------------------------------------------------|--------------------|-----------------------------|---------------|----------------------|----------------------------|-----------------------------|--------------------------------------------------------------------|-------------------|----------|
|                     | Welcome to Vendor                                                            | Self Servi         | ce                          |               |                      |                            |                             |                                                                    |                   | <b>^</b> |
| Home                |                                                                              |                    |                             |               |                      |                            |                             |                                                                    |                   |          |
| Vendor Self Service | Profile information                                                          | on 🧳               |                             |               | Ve                   | ndor inform                | ation 🥔                     |                                                                    |                   |          |
| Vendor Information  | MICHAEL FRITZ<br>Phone: 555555555                                            |                    |                             |               | A                    | BC SUPPLY COM              | PANY                        |                                                                    |                   |          |
| 1099                | MICHAELTYLERFRITZ2019@GN                                                     | AIL.COM            |                             |               |                      | 100 MAIN STRE<br>Suite 100 | ET                          |                                                                    |                   |          |
| Checks              |                                                                              |                    |                             |               |                      | BOSTON, MA 02              | 110                         |                                                                    |                   |          |
| Invoices            |                                                                              |                    |                             |               | JE                   | AN@ABCSUPPLY               | COM                         |                                                                    |                   |          |
| Purchase Orders     | Announcements                                                                |                    |                             |               |                      |                            |                             |                                                                    |                   |          |
| Contracts           | Welcome to the Vendor Self Service                                           | e - Making it easi | ier to do bu                | isiness wit   | h the CITY           | !                          |                             |                                                                    |                   |          |
|                     | Vendor Self Service gives existing and<br>Orders Invoices AP Payments and up | potential vendor   | s access to t<br>address_co | heir perso    | nal informa          | tion and records           | online in five easy steps.  | Vendors have the ability to vie<br>t Vendor Registration on your l | v Purchas<br>eft. | e        |
|                     | Note: A W9 must be attached before                                           | access will be gra | nted or payr                | ments rece    | ived from t          | he City of Tyler.          | ,                           | ,                                                                  |                   |          |
|                     | Existing Vendors will need their vendo                                       | or number (located | d on the last               | t received (  | heck stub;           | PO or EFT vouche           | er) and Federal ID #. If yo | ou have not received a check re                                    | cently or I       | D        |
|                     | # does not match when entered pleas                                          | se send email to a | ccounts.pay                 | able@tylei    | town.gov.            |                            |                             |                                                                    |                   |          |
|                     | Invoices                                                                     |                    |                             |               |                      |                            |                             | Submit invoices Search                                             | invoices          | 1        |
|                     | moles                                                                        | Recent invoice     | 96                          |               |                      | Submitted in               | voices                      | <u>Submittinvoices</u>                                             | monces            |          |
|                     |                                                                              | Date               | Amount                      | Status        |                      | Date                       | Amount                      | Status                                                             |                   |          |
|                     | \$1.00                                                                       | 3/19/2020          | \$1.00                      | Т             | <u>details</u>       |                            |                             |                                                                    |                   |          |
|                     | Last invoice: 3/19/2020                                                      | 3/19/2020          | \$0.80                      | Т             | <u>details</u>       |                            |                             |                                                                    |                   |          |
|                     |                                                                              | 3/19/2020          | \$1.00                      | Т             | <u>details</u>       |                            |                             |                                                                    |                   |          |
|                     | \$4,565.60                                                                   | 3/19/2020          | \$1.00                      | Т             | <u>details</u>       | -                          |                             |                                                                    |                   |          |
|                     | Year to date                                                                 | 3/19/2020          | \$1.00                      | Т             | <u>details</u>       |                            |                             |                                                                    |                   |          |
|                     |                                                                              | More               |                             |               |                      |                            |                             |                                                                    |                   |          |
|                     |                                                                              |                    |                             |               |                      |                            |                             |                                                                    |                   |          |
|                     | Checks                                                                       |                    |                             |               |                      |                            |                             | Searc                                                              | h checks          | 1        |
|                     |                                                                              | Recent chec        | ks                          |               |                      |                            |                             |                                                                    |                   | -        |
|                     |                                                                              | Data               | ©2020 Tyler 1               | Technologies, | Inc. <u>Help/Fee</u> | <u>dback</u>               |                             |                                                                    |                   |          |
|                     |                                                                              |                    |                             |               |                      |                            |                             |                                                                    |                   |          |

# **Vendor Information**

Clicking Vendor Information provides the Vendor Information page. The Vendor Information page groups profile information by category. By clicking Change, a vendor can update the information in that group.

| styler              |                                                                       | 8        |
|---------------------|-----------------------------------------------------------------------|----------|
|                     | Vendor Information                                                    | <b>^</b> |
| Home                | General Information change                                            |          |
| Vendor Self Service | ABC SUPPLY COMPANY                                                    |          |
| Vendor Information  | Entity:                                                               |          |
| Attachments         | 100 MAIN STREET<br>Suite 100                                          |          |
| Commodities         | GeoCode: EAST - EAST COAST VENDOR<br>BOSTON, MA 02110                 |          |
| 1099                | JEAN@ABCSUPPLY.COM                                                    |          |
| Checks              | FID: 12-3123456<br>Vendor Type: SUPL - SUPPLY VENDOR                  |          |
| Invoices            | Foreign Entity                                                        |          |
| Purchase Orders     | Minority Business Enterprise                                          |          |
| Contracts           | Discount Percentage: 2.000<br>Days to Discount: 10<br>Days to Net: 30 |          |
|                     | Minority Business Enterprise Classification(s)                        |          |
|                     | <b>General</b><br>No certificates were found for this classification. | *        |
|                     | ©2020 Tyler Technologies, Inc. <u>Helo/Feedback</u>                   |          |

The General Information group contains the vendor's address and contact information, type and foreign entity status, and minority business enterprise status.

The Address Information group displays the vendor's remittance address and contact information.

| Address Information change |                                                   |            |
|----------------------------|---------------------------------------------------|------------|
| Name/DBA                   | Address                                           | Is Default |
| ABC SUPPLY COMPANY         | PO BOX 348992<br>WILLIAMSBURG<br>VA,23185         | Ν          |
| ABC SUPPLY COMPANY         | 123123 WILLOWBROOK AVENUE<br>PORTLAND<br>ME,02434 | Ν          |
| ABC SUPPLY COMPANY         | 497897 FRANKLIN AVE<br>WACO<br>TX,76710           | Ν          |

The Contacts group lists the vendor's contact persons and information.

| Contacts change |                    |              |                                 |              |  |  |  |
|-----------------|--------------------|--------------|---------------------------------|--------------|--|--|--|
| Туре            | Name               | Title        | Email                           | Phone        |  |  |  |
| GENERAL         | KELLY PIPER        | ACCT.<br>REP | KPIPER@ABCSUPPLY.COM            | 617-234-1234 |  |  |  |
| GENERAL         | SAMUEL L.<br>SMITH | SALES<br>MAN | SSMITH@ABCSUPPLY.COM            | 617-234-1234 |  |  |  |
| GENERAL         | MICHAEL<br>FRITZ   |              | MICHAELTYLERFRITZ2019@GMAIL.COM | 555555555    |  |  |  |
|                 |                    |              |                                 |              |  |  |  |

The Commodities group contains a list of commodity codes associated with the vendor. Vendors remove commodities from the list by clicking the Remove link. The Add option allows vendor to add commodities to the list.

| Commodities |                                                                                    |        |
|-------------|------------------------------------------------------------------------------------|--------|
| add         |                                                                                    |        |
| Code        | Description                                                                        |        |
| 206         | COMPUTER HARDWARE AND PERIPHERALS FOR MINI AND MAIN FRAME COMPUTERS                | Remove |
| 28525       | Current Collection Equipment and Accessories, Electrical                           | Remove |
| 28726       | Circuit Cards                                                                      | Remove |
| 28782       | Transmitters, Emergency Alarm Type (To incl. Equipment Operation Status Reporting) | Remove |

### Commodities

Clicking Commodities on the navigation menu displays the Vendor Commodities page.

| tyler                      |            |           |                                                                                                    | Θ |
|----------------------------|------------|-----------|----------------------------------------------------------------------------------------------------|---|
|                            | Vende      | or Co     | ommodities                                                                                                    | ^ |
| Home                       | Search fo  | or your   | commodities/services, then select and "Add". Search again and repeat as necessary. Click "Finished" when done.   |   |
| Vendor Self Service        | Keyword    | s) or con | mmodity code((rist 3 or more digits) Search                                                                      |   |
| Vendor Information         |            |           | List all commodities/services                                                                                    |   |
| Attachments<br>Commodities | 33 Found   | 1-10      | 11.20 [21.30 ] 31.33                                                                                             |   |
| 1099                       | Select All | Code      | Description                                                                                                    |   |
| Checks                     |            | 005       | ABRASIVES                                                                                                    |   |
|                            |            | 015       | ADDRESSING, COPVING, MIMEOGRAPH, AND SPIRIT DUPLICATING MACHINE SUPPLIES: CHEMICALS, INKS, PAPER, ETC.           |   |
| Durathere Orders           |            | 025       | AIR COMPRESSORS AND ACCESSORIES                                                                                  |   |
| Contracts                  |            | 031       | AIR CONDITIONING, HEATING, AND VENTILATING: EQUIPMENT, PARTS AND ACCESSORIES (SEE RELATED ITEMS IN CLASS<br>740) |   |
|                            |            | 060       | AUTOMOTIVE MAINTENANCE ITEMS AND REPAIR/REPLACEMENT PARTS                                                        |   |
|                            |            | 080       | BADGES, EMBLEMS, NAME TAGS AND PLATES, JEWELRY, ETC.                                                             |   |
|                            |            | 150       | BUILDER'S SUPPLIES                                                                                               |   |
|                            |            | 204       | COMPUTER HARDWARE AND PERIPHERALS FOR MICROCOMPUTERS                                                             | + |
|                            |            |           | ©2020 Tyler Technologies, Inc. <u>Help/Techtack</u>                                                              |   |

Vendors use the Search box to search for commodities by code or keyword. Alternatively, clicking List All Commodities/Services displays all commodity codes in your organization's Enterprise ERP database. VSS displays the number of codes found during a search and updates the commodity table.

Vendors can view commodities by group using the numbered group selections, or they can identify specific commodities by selecting individual check boxes. If a vendor selects an individual check box within a numbered group selection, VSS saves the value of each check box when the vendor navigates

#### between the groups of commodity codes.

| dities | 33 Found   | 1-10 | <u>11-20   21-30   31-33</u>                                                                                  |
|--------|------------|------|----------------------------------------------------------------------------------------------------|
|        | Select All | Code | Description                                                                                                   |
|        |            | 005  | ABRASIVES                                                                                                    |
|        |            | 015  | ADDRESSING, COPYING, MIMEOGRAPH, AND SPIRIT DUPLICATING MACHINE SUPPLIES: CHEMICALS, INKS, PAPER, ETC.        |
|        |            | 025  | AIR COMPRESSORS AND ACCESSORIES                                                                               |
| ers    |            | 031  | AIR CONDITIONING, HEATING, AND VENTILATING: EQUIPMENT, PARTS AND ACCESSORIES (SEE RELATED ITEMS IN CLASS 740) |
|        |            | 060  | AUTOMOTIVE MAINTENANCE ITEMS AND REPAIR/REPLACEMENT PARTS                                                     |

After identifying the applicable commodity codes, clicking Add causes VSS to add the selected commodity codes to the vendor's profile and updates the list of commodities. Clicking Remove removes the commodity from the group. The Currently Added group provides the full list of associated commodity codes.

| Home<br>Vendor Self Service |         | 206       | COMPUTER HARDWARE AND PERIPHERALS FOR MINI AND MAIN FRAME COMPUTERS |               |
|-----------------------------|---------|-----------|---------------------------------------------------------------------|---------------|
| Vendor Information          |         | 208       | COMPUTER SOFTWARE FOR MICROCOMPUTERS (PREPROGRAMMED)                |               |
| Attachments                 | A       | ١dd       |                                                                     |               |
| Commodities                 |         |           |                                                                     |               |
| 1099                        | Current | ly Added  |                                                                     |               |
| Checks                      | 204     | COMPUTE   | ER HARDWARE AND PERIPHERALS FOR MICROCOMPUTERS                      | <u>Remove</u> |
| Invoices                    | 206     | COMPUTE   | R HARDWARE AND PERIPHERALS FOR MINI AND MAIN FRAME COMPUTERS        | <u>Remove</u> |
| Purchase Orders             | 208     | COMPUTE   | R SOFTWARE FOR MICROCOMPUTERS (PREPROGRAMMED)                       | Remove        |
| Contracts                   | 615     | OFFICE SU | JPPLIES, GENERAL                                                    | <u>Remove</u> |

When vendors complete the commodity code update, they click Finish at the bottom of the page to save the changes and return to the Vendor Information page.